## PAPARAN TEKNIS APPLIKASI ANBK

Hotel Harper Purwakarta Kamis s.d Sabtu, 4 s.d 6 Maret 2021

## PUSAT ASESMEN DAN PEMBELAJARAN KEMENTERIAN PENDIDIKAN DAN KEBUDAYAAN

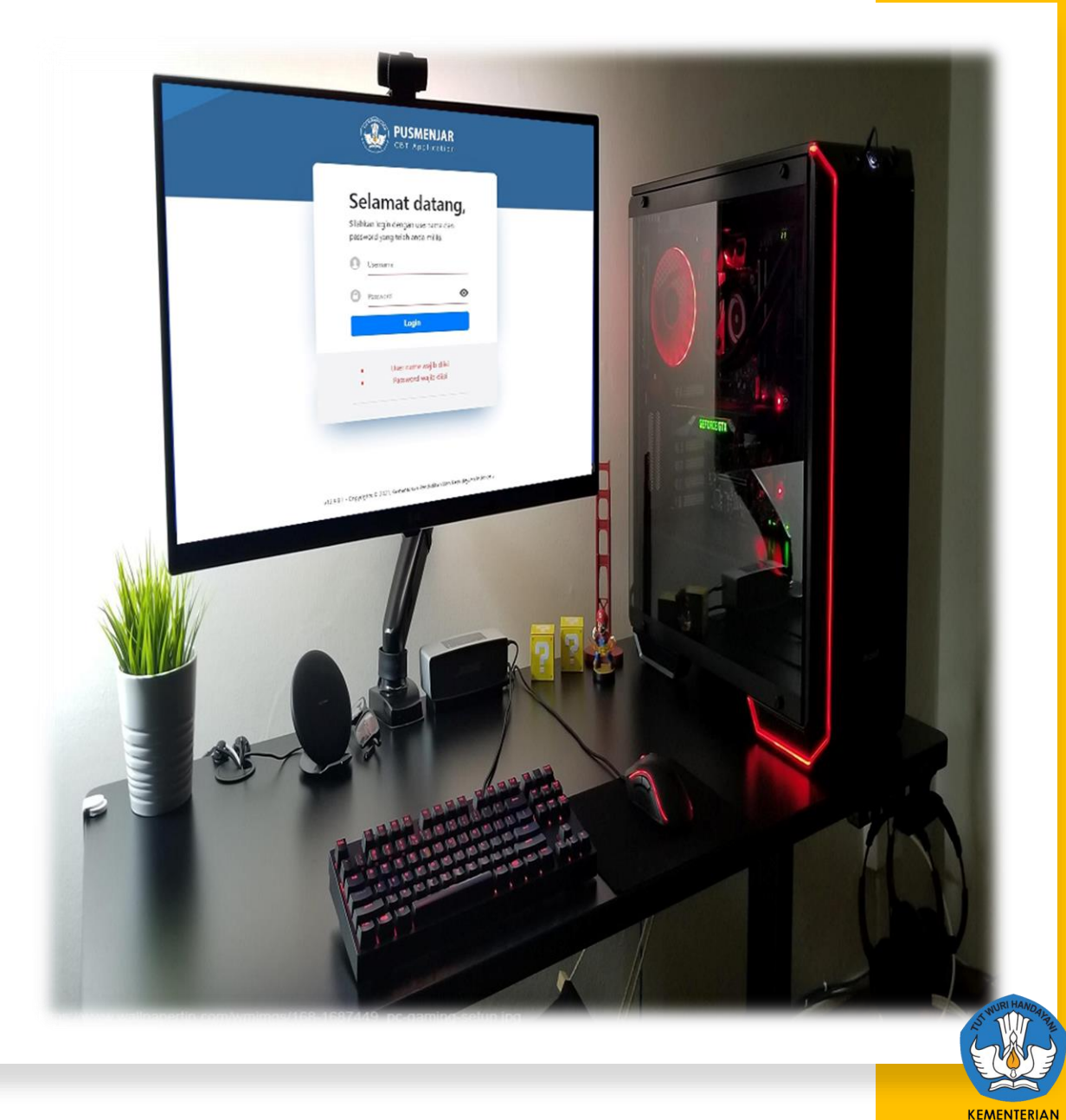

PENDIDIKAN DAN KEBUDAYAAN

## Persiapan Tempat Pelaksana ANBK

• Komputer/PC Proktor

CBT

- Komputer/PC/Laptop Klien
- WebCam (Optional)
- Mengkonfigurasi jaringan local untuk klien menggunakan kabel (LAN)
- Mengkonfigurasi jaringan internet untuk PC Proktor (WIFI/LAN)

Hardware

- Aplikasi VirtualBox 6.1.18
- Aplikasi VHD versi 12.9.9.2 (FRESH)
- Aplikasi Browser Google Chrome
- Aplikasi Exambrowser Klien versi 21.0303
- Aplikasi ExambroAdmin versi 27.11.19

Prerequisites

## SPESIFIKASI MNMLM KOMPUTER PROKTOR

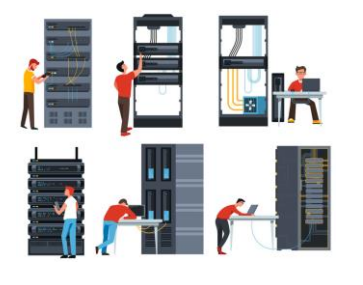

- PC/Tower/Desktop (bukan laptop)
- Processor dengan 4 core dan frekuensi clock 1.6 GHz 64 Bit
- RAM 8 GB (Dengan VM RAM 4 GB)
- Harddisk 250 GB
- Browser Chrome versi 67 (ExambroAdmin)
- Operating System (64 bit): Windows 7(tidak di rekomendasikan)/Windows 8.1/Windows 10
- LAN CARD dua unit (satu ke jaringan internet dan satu ke Jaringan lokal)
- UPS (tahan 15 menit)
- Jumlah server mengikuti rasio 1 : 15 Cadangan 1 server

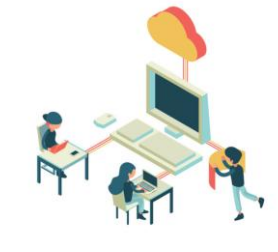

## SPESIFIKASI MNMUM KOMPUTER KLIEN

- PC, Laptop
- Monitor minimal 12 inch
- Processor Single core dengan frekuensi clock 400 MHz
- RAM minimal 512 MB
- Resolusi Layar Minimal 1024 x 720 pixel
- WebCam (Optional)
- Operating System: Windows 7/Windows 8.1/Windows 10/Linux/MacOs
- Hardisk minimal tersedia 10 GB (free space)
- LAN Card
- Jumlah *client* mengikuti rasio 1 : 2 ( 1 *client* untuk 2 peserta)
- cadangan minimal 10%.

## TOPOLOGI APLIKASI ANBK

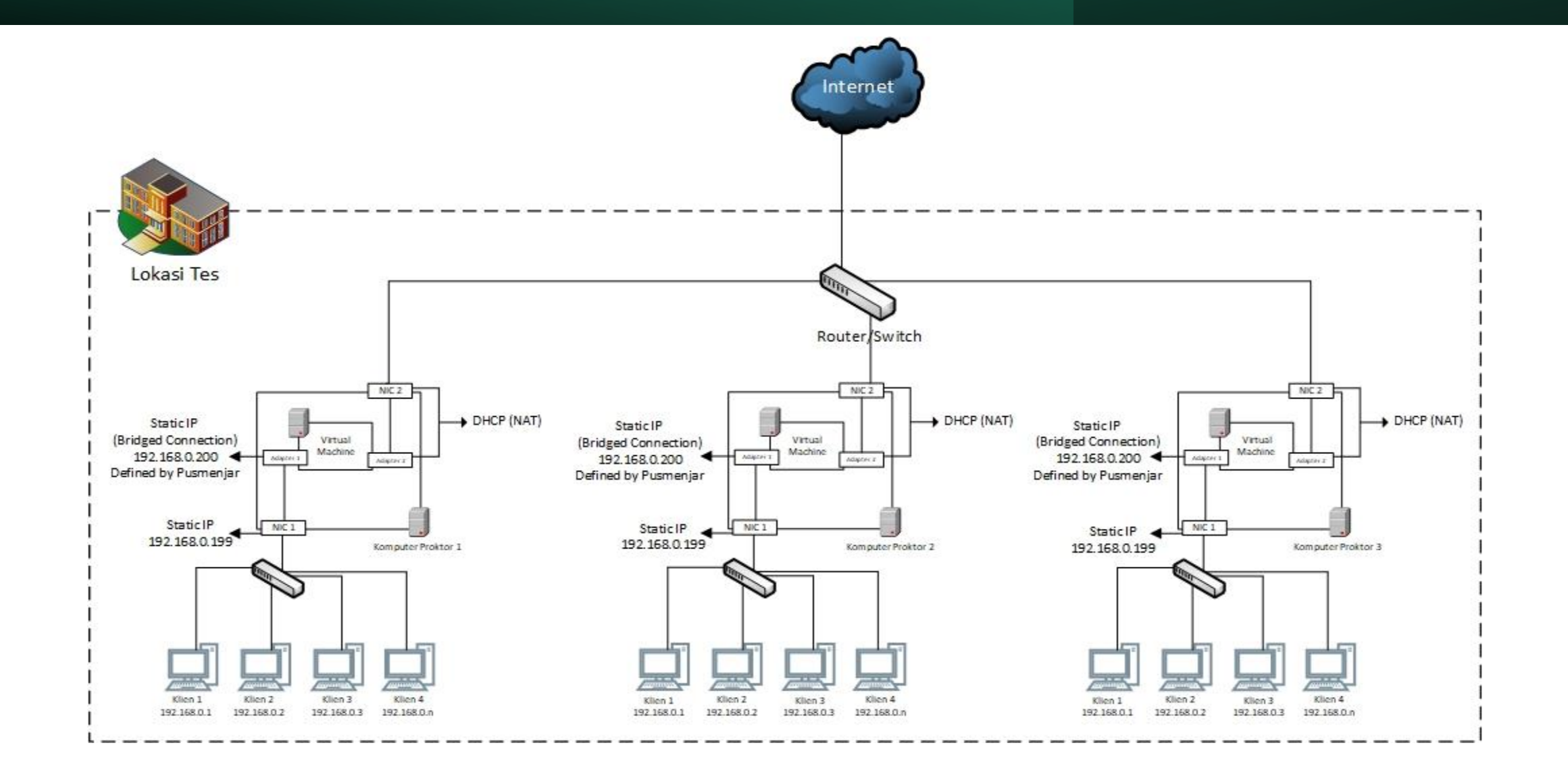

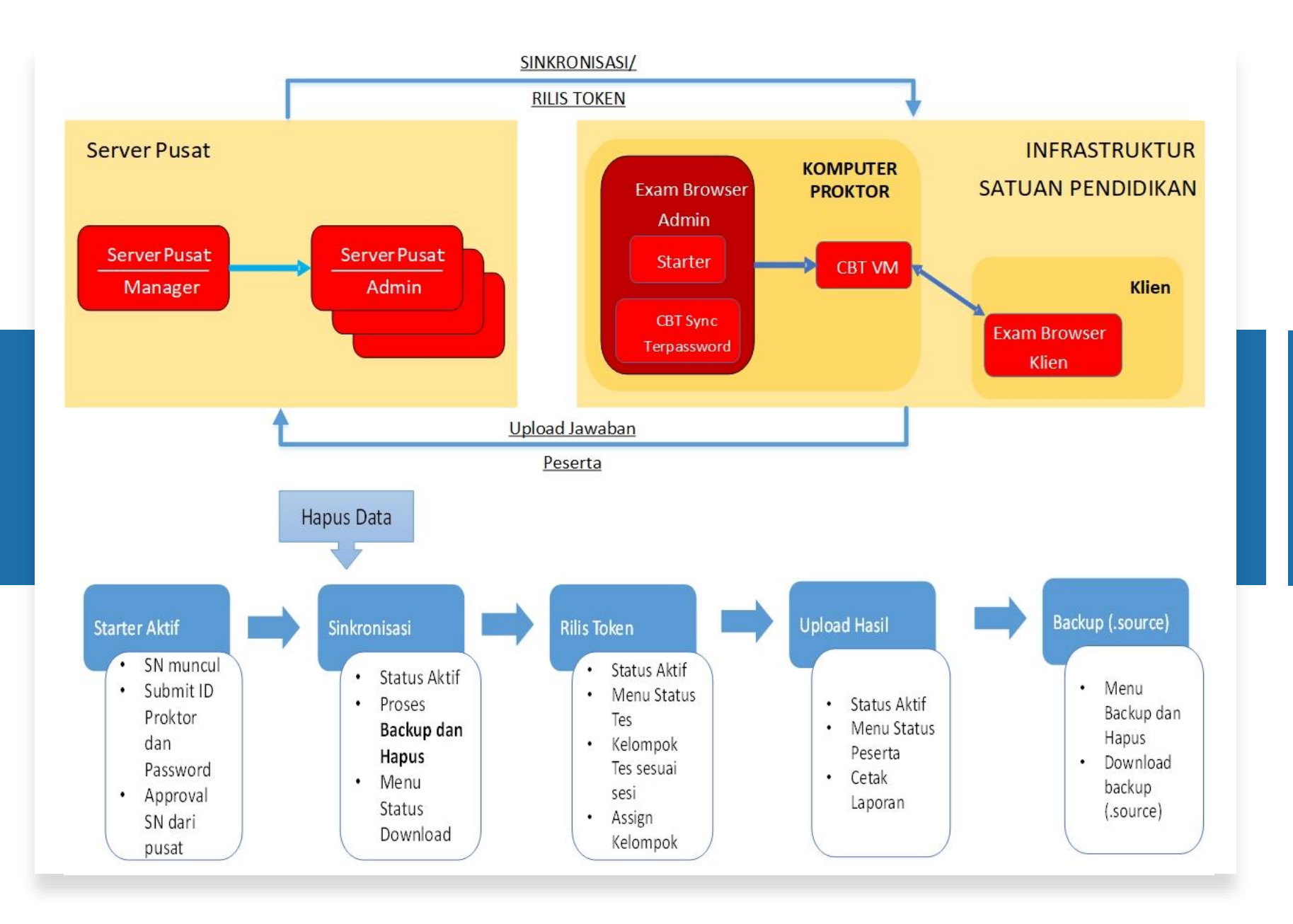

## MEKANISME MENJALANKAN APLIKASI ANBK

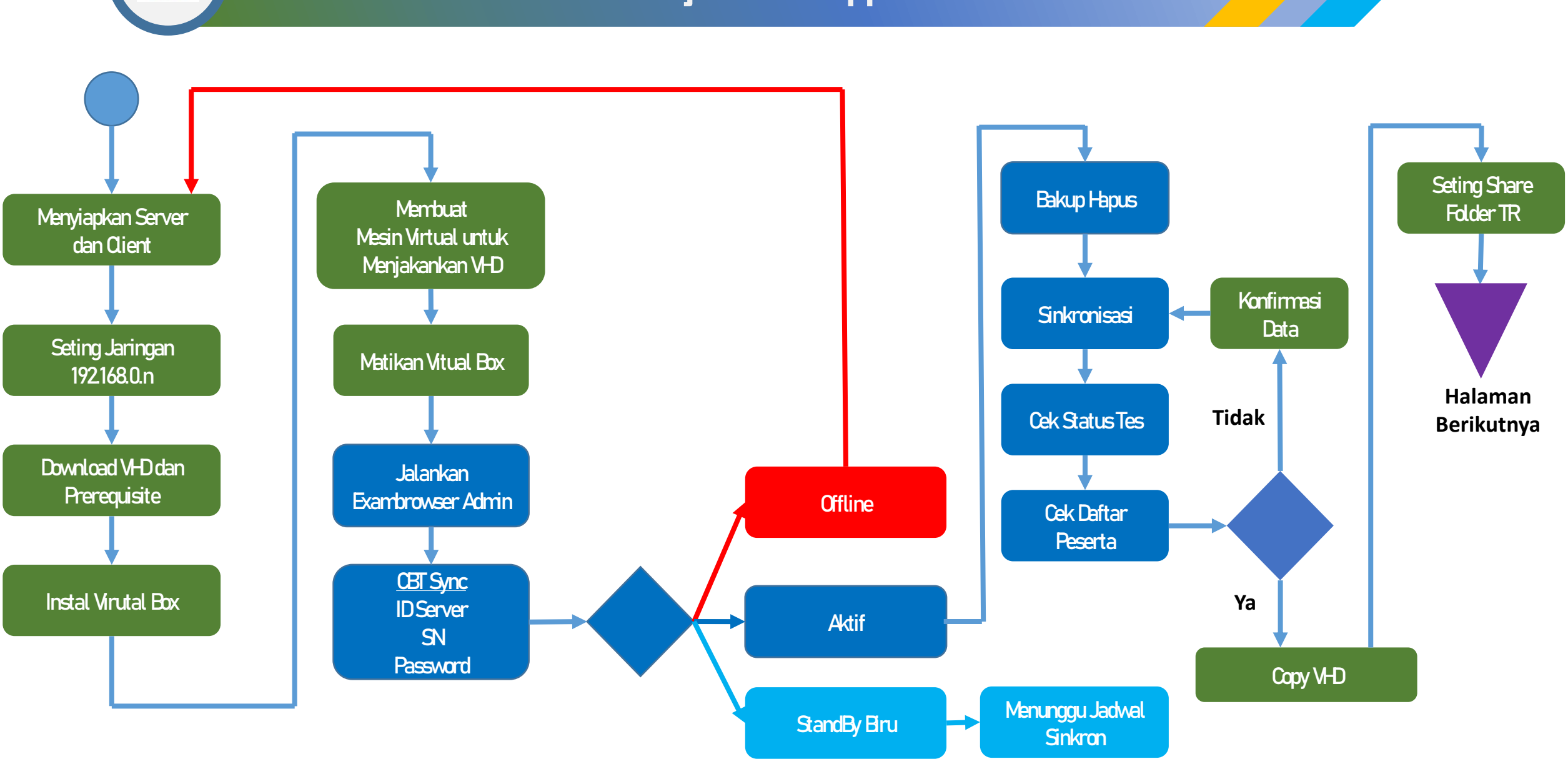

## Flow Chart Menjalankan Applikasi ANBK

СВТ

## Flow Chart Menjalankan Applikasi ANBK

СВТ

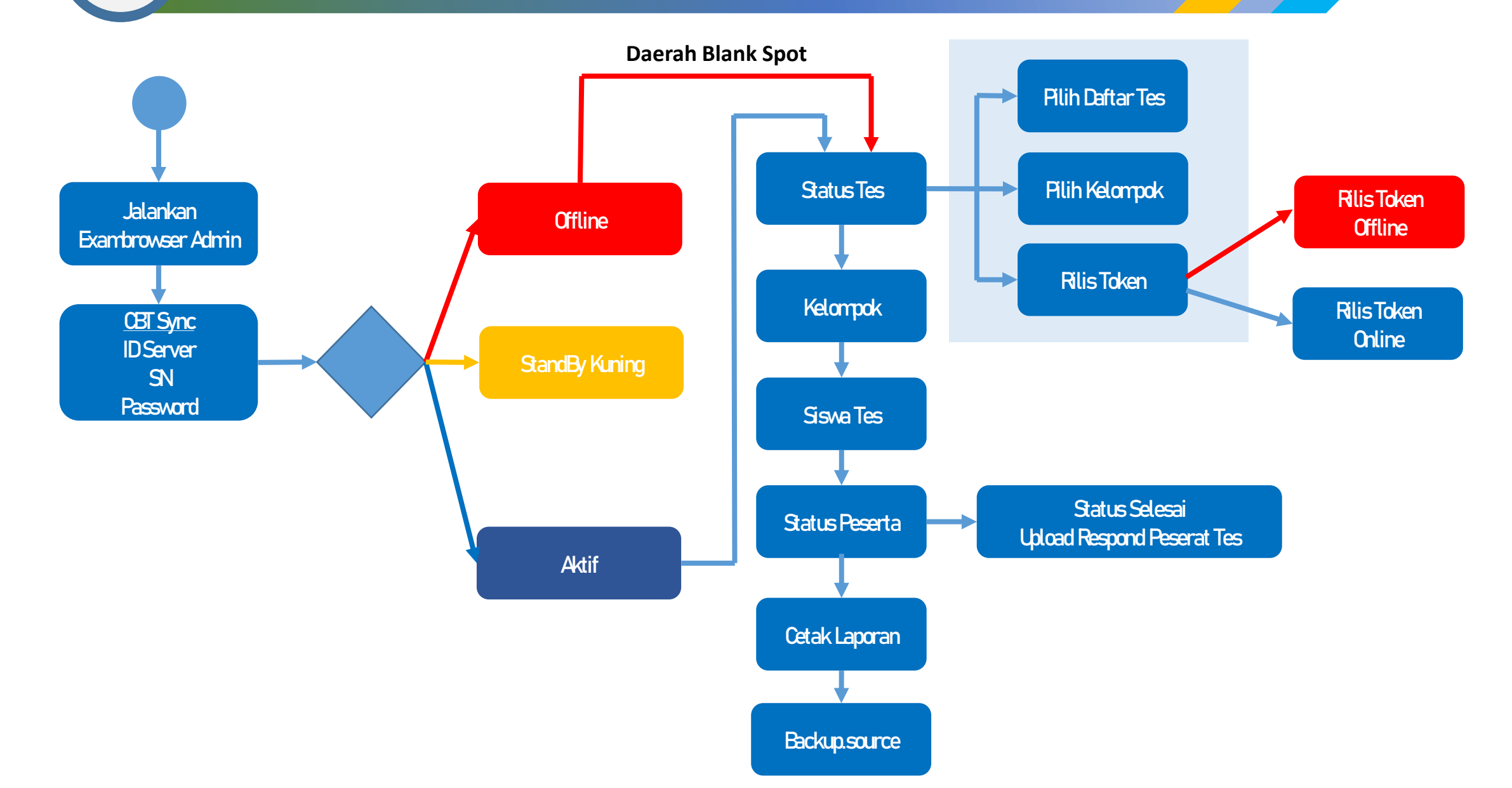

## MEMBUAT VIRTUAL MACHINE VIRTUAL BOX

3 Oracle VM VirtualBox Manager File Machine Help 11Y Tools New Export Welcome to VirtualBox! The left part of application window contains global tools and lists all virtual machines The actual works of the second second second second second and a second second se second second second second second second second second second second second second second second second second second second second second second second second second second second second second second second second second second sec Create Virtual Machine You can press the F1 key to get instant help, or visit <u>www.virtualbox.org</u> for more Ma Oracle VM VirtualBox Manager Eile Machine Help 7 🔾 <u>N</u>ew... Ctrl+N 🚺 🕂 🗛 Ctrl+A Evport Welcome to VirtualBox! The left part of application window contains global tools and lists all virtual machines and virtual machine groups on your computer. You can import, add and create new VMs using corresponding toolbar buttons. You can popup a tools of currently selected element using corresponding element button. You can press the F1 key to get instant help, or visit www.virtualbox.org for more information and latest nev

2  $\times$ 

Cancel

 $\mathcal{S}$ 

#### Name and operating system

Please choose a descriptive name and destination folder for the new virtual machine and select the type of operating system you intend to install on it. The name you choose will be used throughout VirtualBox to identify this machine.

Expert Mode

| Name:          | SERVER_01                         |
|----------------|-----------------------------------|
| achine Folder: | C:\Users\NASRULLAH\VirtualBox VMs |
| _              |                                   |

Type: Microsoft Windows

Version: Windows 2012 (64-bit)

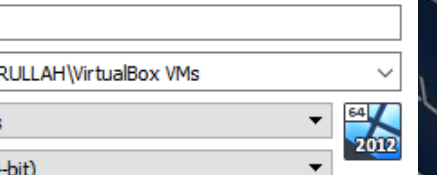

Next

← Create Virtual Machine

#### Memory size

Select the amount of memory (RAM) in megabytes to be allocated to the virtual machine.

The recommended memory size is 2048 MB.

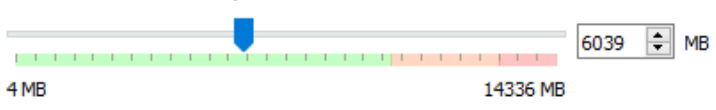

Next

Cancel

 $\times$ 

| $ \longrightarrow $                                                                                                    | SERVER_01 - Hard Disk Selector                                                                                                    | · · ×                                                                                                    |        |
|----------------------------------------------------------------------------------------------------|----------------------------------------------------------------------------------------------------|----------------------------------------------------------------------------------------------------|--------|
| ? ×                                                                                                    | Medium                                                                                                    |                                                                                                    |        |
| ← Create Virtual Machine                                                                                                    |                                                                                                    |                                                                                                    |        |
| Hard disk                                                                                                    | Add Refresh                                                                                                    |                                                                                                    |        |
| If you wish you can add a virtual hard disk to the new machine. You can either create a new hard disk file or select one from the list or from another location using the folder icon.<br>If you need a more complex storage set-up you can skip this step and make the changes to the machine settings once the machine is created.<br>The recommended size of the hard disk is <b>50.00 GB</b> .                                                                                                | Not Attached     VHD UNBK2.vhd 58.59 GB 21.85 GB                                                                                                    |                                                                                                    |        |
| <u>Do not add a virtual hard disk</u> <u>Create a virtual bard disk</u>                                                                                                    |                                                                                                    |                                                                                                    |        |
| Use an existing virtual hard disk file                                                                                                    |                                                                                                    | 4                                                                                                    |        |
|                                                                                                    | Search By Name 🔻                                                                                                    |                                                                                                    |        |
| Create Virtual Machine     Create Virtual Machine     Create Virtual Machine     Hard disk     Greate a new hard disk file or select one fr using the folder icon.     If you need a more complex storage set-u changes to the machine settings once the     The recommended size of the hard disk is     O on tadd a virtual hard disk is     O on tadd a virtual hard disk is     O greate a virtual hard disk now     Gues an existing virtual hard disk file     UNBK2.vhd (Normal, 58.59 GB) | ? X<br>to the new machine. You can either<br>om the list or from another location<br>p you can skip this step and make the<br>machine is created.<br>50.00 GB. | Choose Car   SERVER_01 - Settings   ServerR_01 - Settings     ServerR_01 - Settings     ServerR_01 - Settings     ServerR_01 - Settings     ServerR_01 - Settings     ServerR_01 - Settings     System   System   System   Display   Storage   Storage   Audio   Network   Serial Ports   Shared Folders   Shared Folders   Storage   User Interface | ? ×    |
|                                                                                                    | Create Cancel                                                                                                    |                                                                                                    | OK Can |

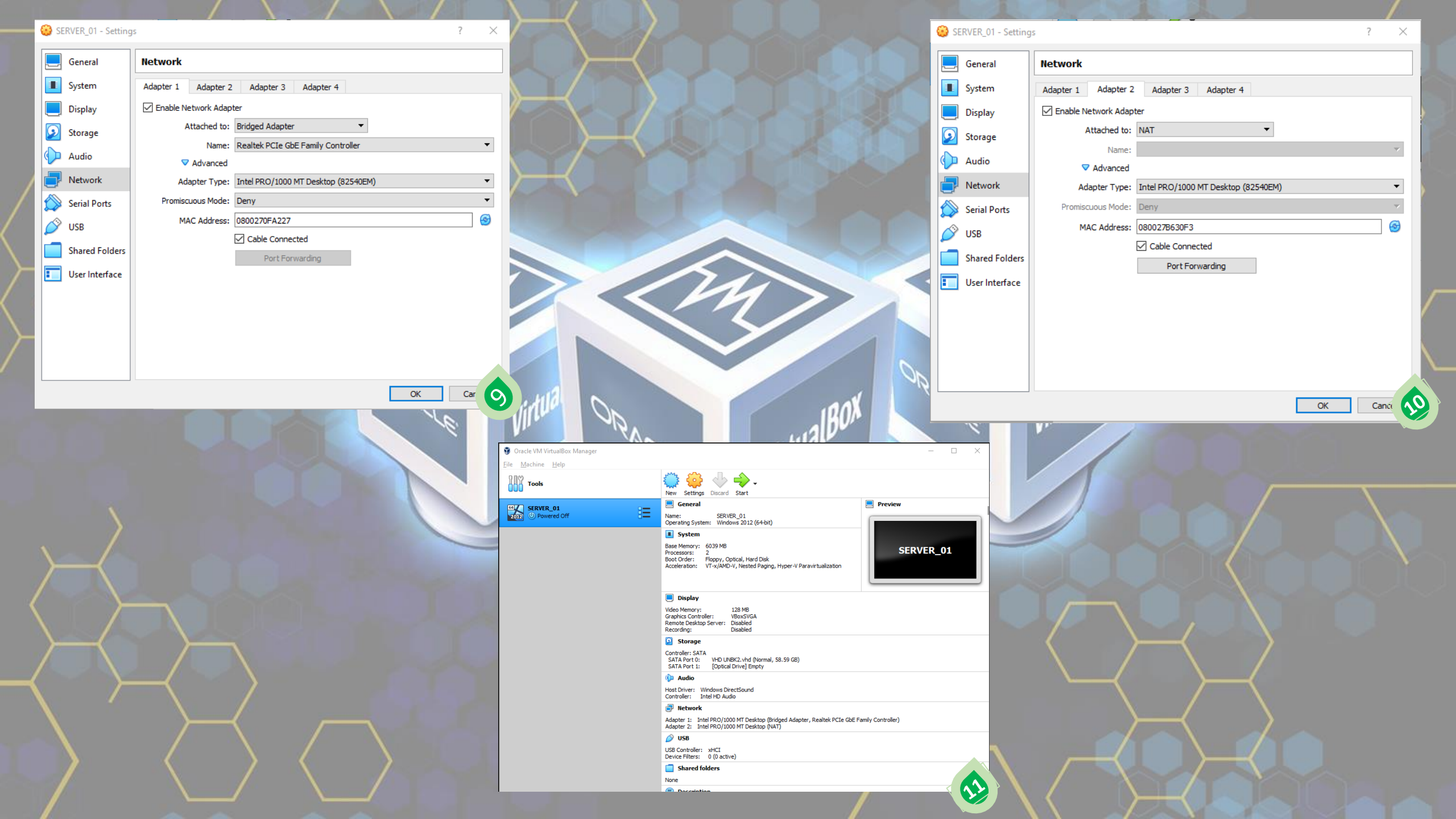

# ExamBrowser Admin

| eXamBrowser Admin                                      |                          | 10 P T                                                                   | - B          |
|--------------------------------------------------------|--------------------------|--------------------------------------------------------------------------|--------------|
| 1 112 2 11 M                                           |                          |                                                                          | 00:00:33.004 |
| Status unknown                                         |                          | 24-Feb-21 23:42:55                                                       | Read         |
| Start virtual machine  § ACPI Shutdown virtual machine | Set virtual machine name | X Stanter tog (in CBI Sync (in Reload CBI Sync ) Statter tog the company |              |
|                                                        |                          |                                                                          |              |
|                                                        |                          |                                                                          |              |
|                                                        |                          |                                                                          |              |
|                                                        |                          |                                                                          |              |
|                                                        |                          |                                                                          |              |
|                                                        |                          |                                                                          |              |
|                                                        |                          |                                                                          |              |
|                                                        |                          |                                                                          |              |
|                                                        |                          |                                                                          |              |
|                                                        |                          |                                                                          |              |
|                                                        |                          |                                                                          |              |
|                                                        |                          |                                                                          |              |
|                                                        |                          |                                                                          |              |
|                                                        |                          |                                                                          |              |
|                                                        |                          |                                                                          |              |
|                                                        |                          |                                                                          |              |
|                                                        |                          |                                                                          |              |
|                                                        |                          |                                                                          |              |
|                                                        |                          |                                                                          |              |
| 📾 🚥 🗲 📖 💭                                              |                          |                                                                          |              |
|                                                        |                          |                                                                          |              |

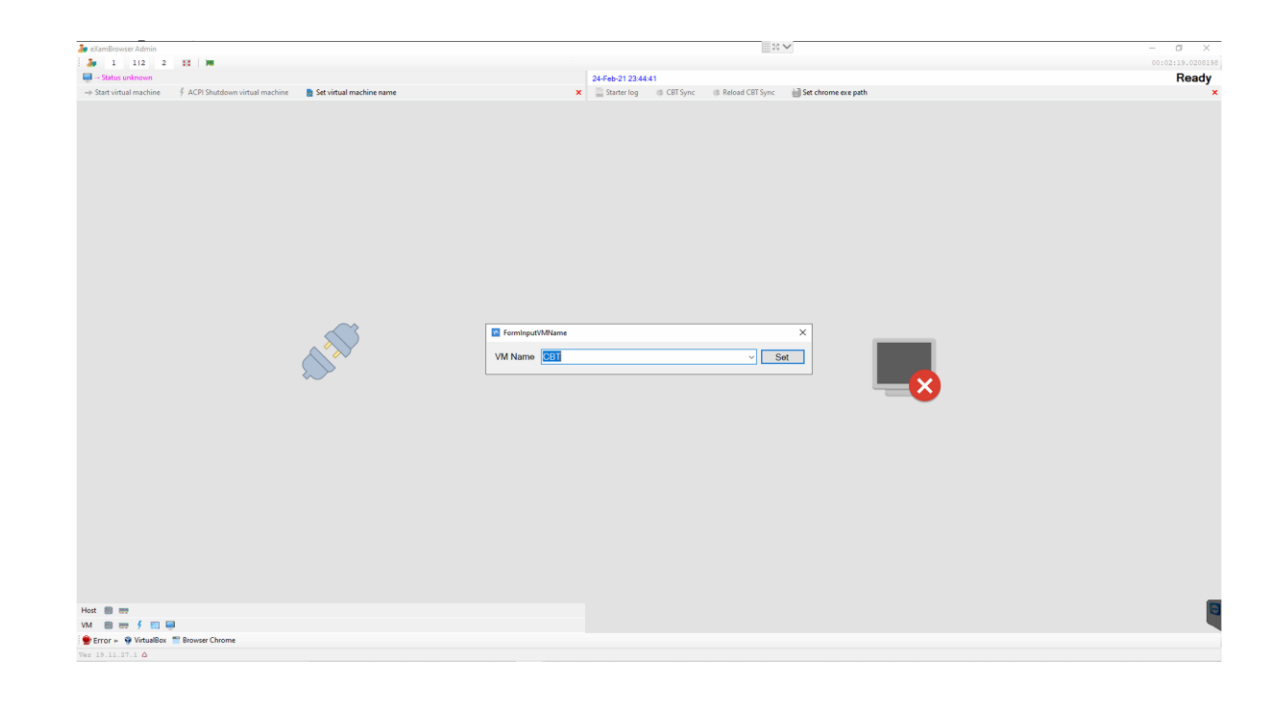

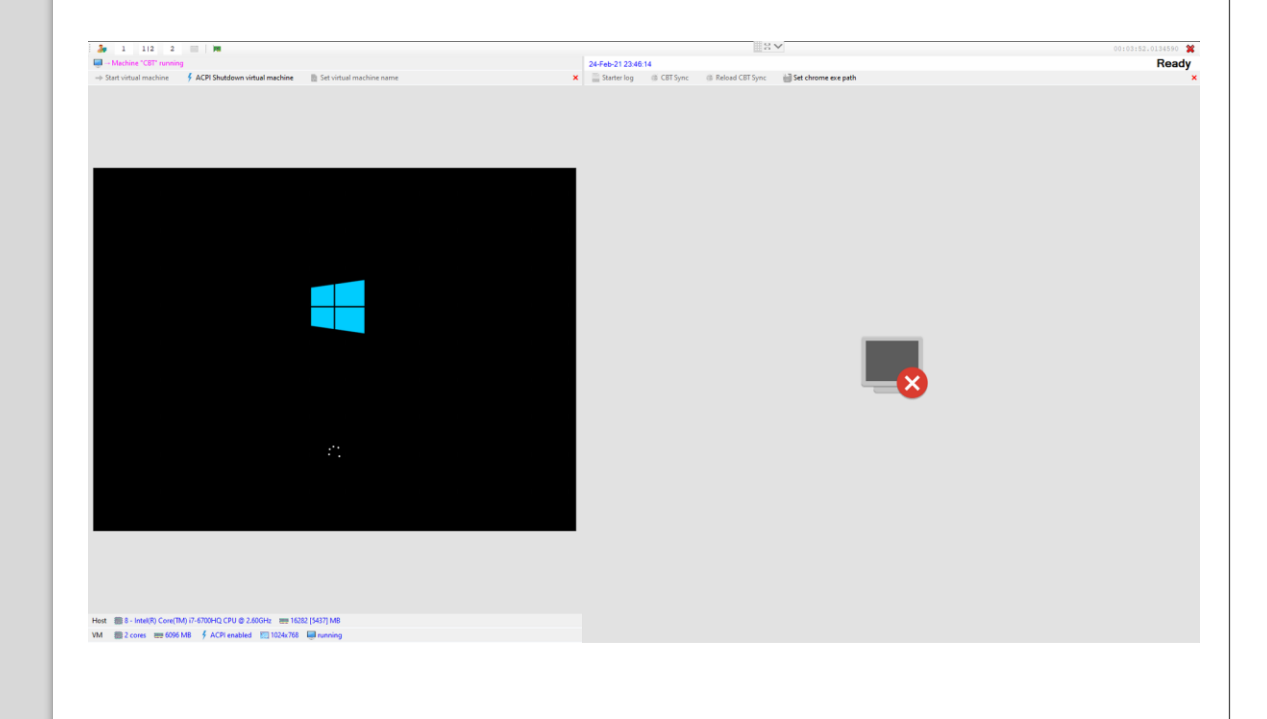

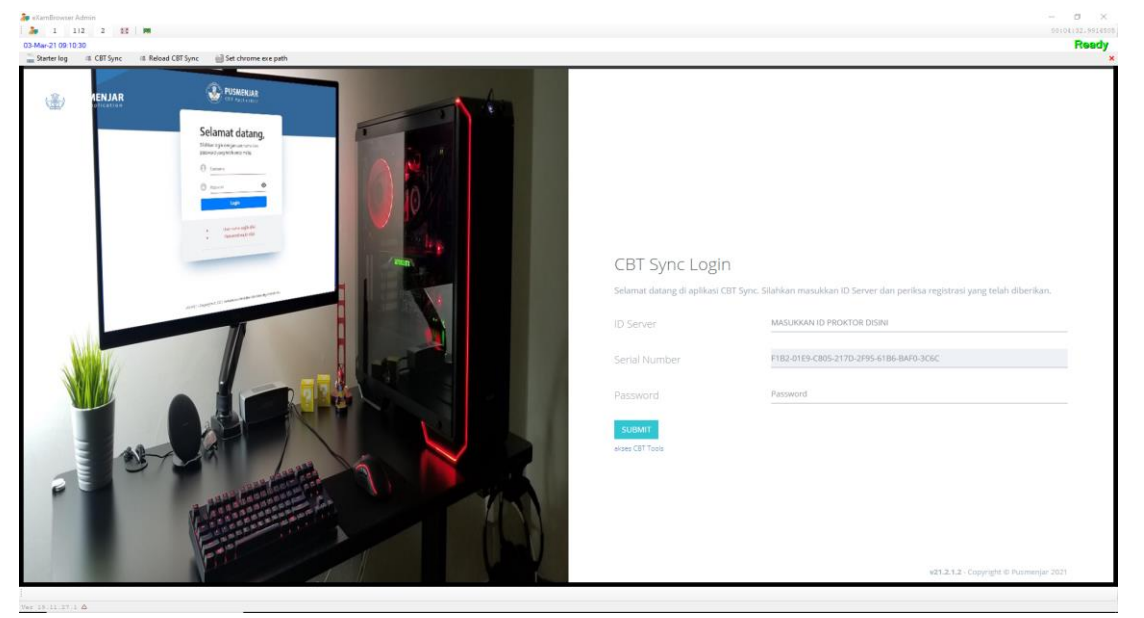

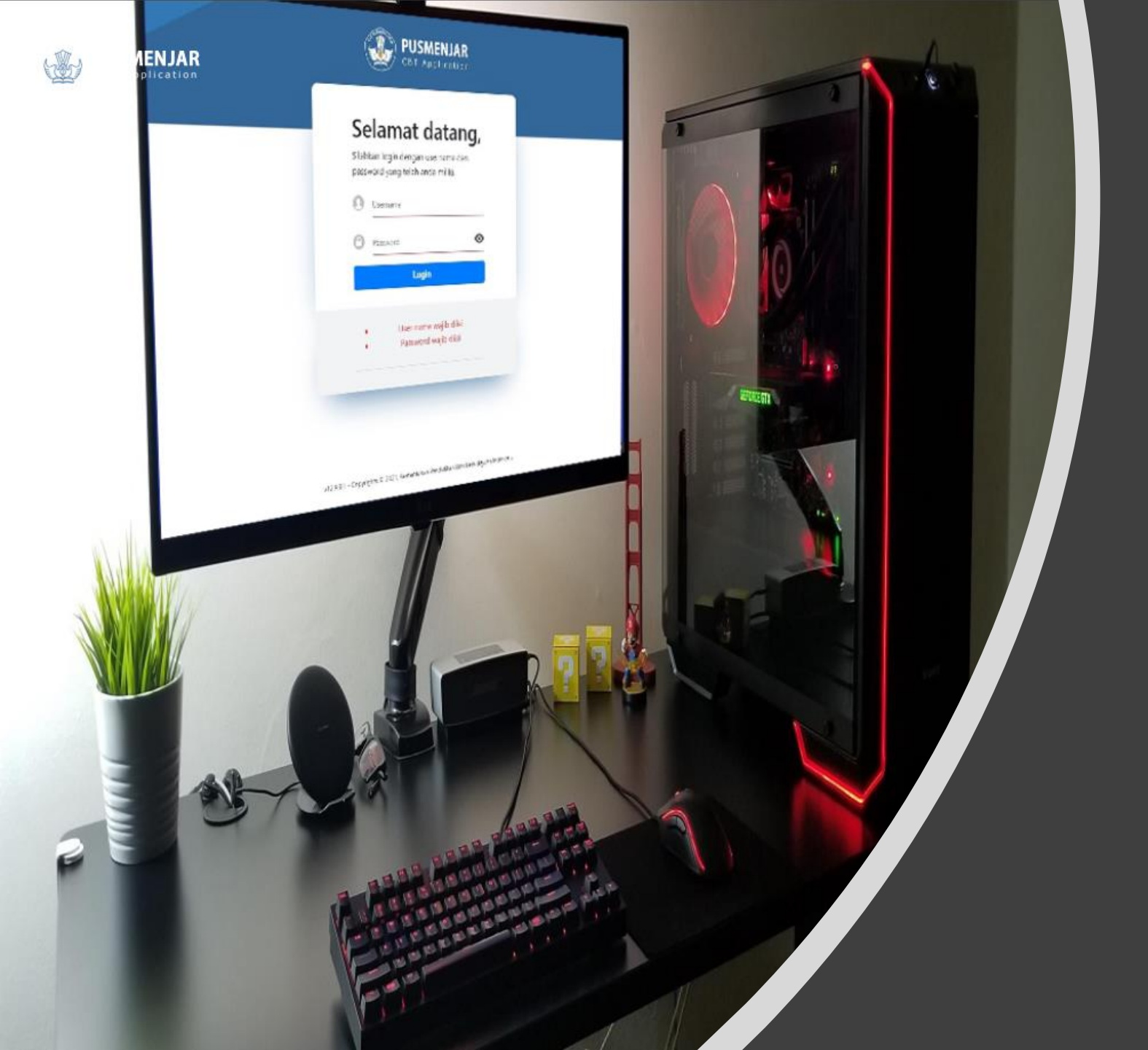

# CBTSYNC ADMIN

## Dashboard

### **STANDBY**

Akses ke Server Pusat Ditutup SN sudah terdaftar di server pusat

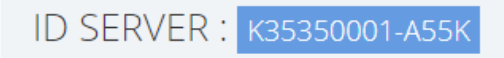

## Dashboard

### **STANDBY**

ID Server / SN tidak sesuai dengan data server pusat

ID SERVER : K35350001-A55K

### Dashboard

### OFFLINE

CBTSync tidak terkoneksi ke server pusat

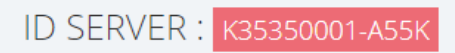

## Dashboard

### AKTIF

CBTSync siap digunakan

ID SERVER : кз5350001-А55к

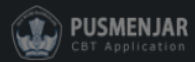

#### Dashboard • Download Data

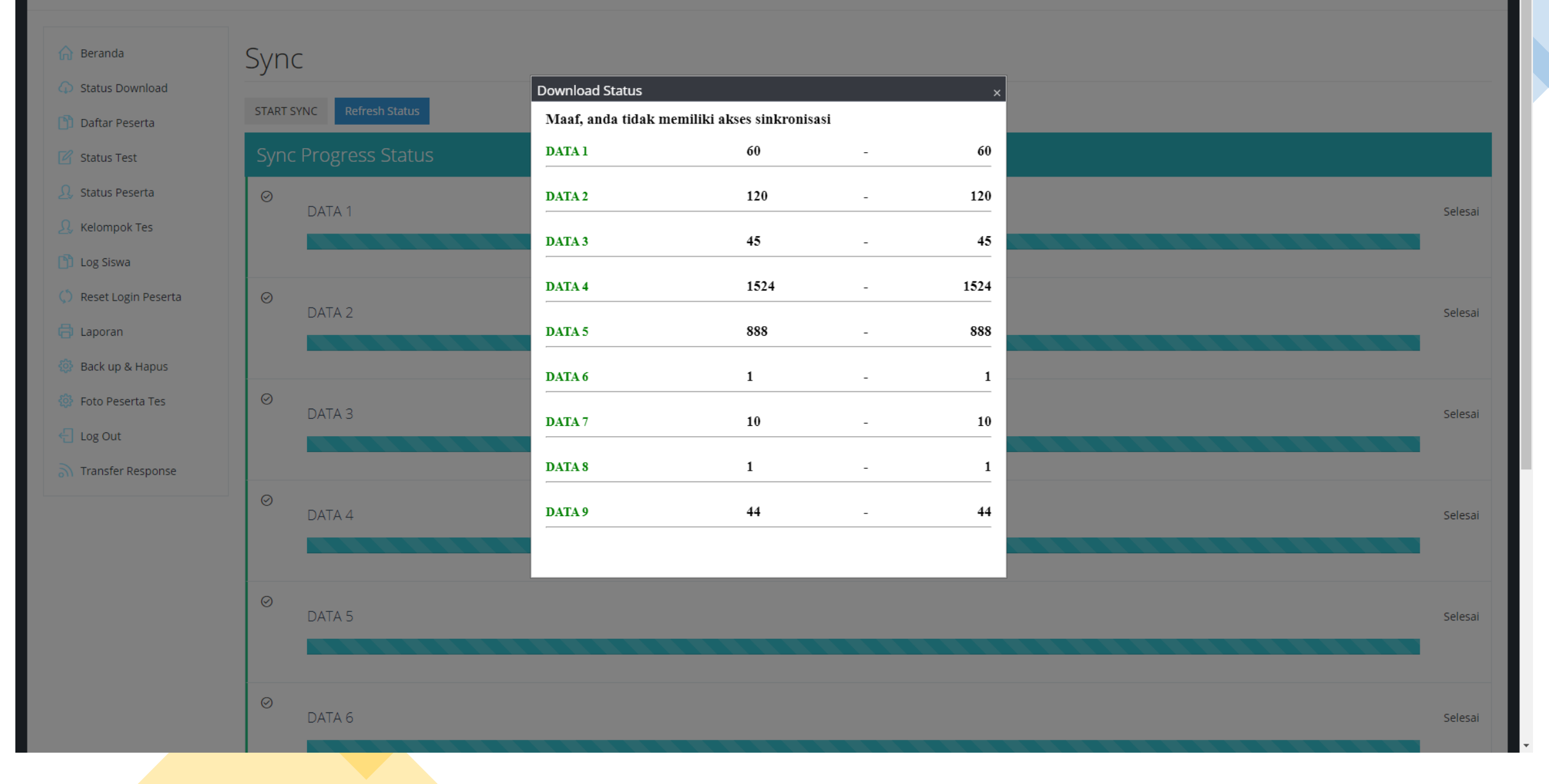

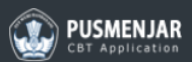

AKTIF

#### Dashboard • Daftar Peserta

🎧 Beranda

## Daftar Peserta

| Status Download        |        |               |            |          |               |
|------------------------|--------|---------------|------------|----------|---------------|
| 🛅 Daftar Peserta       | No     | User name     | Nama       | Kelompok | NIK           |
| 🗹 Status Test          |        | ×             | ×          |          | ×             |
| Ω Status Peserta       | 238424 | 3353500010059 | Peserta 59 | 1, 1     | 3353500010059 |
|                        | 238425 | 3353500010060 | Peserta 60 | 1, 1     | 3353500010060 |
| 📙 Kelompok Tes         | 238426 | 3353500010001 | Peserta 01 | 1, 1     | 3353500010001 |
| 🛅 Log Siswa            | 238427 | 3353500010002 | Peserta 02 | 1, 1     | 3353500010002 |
| () Reset Login Peserta | 238428 | 3353500010003 | Peserta 03 | 1, 1     | 3353500010003 |
| Wester Eoginn eserta   | 238429 | 3353500010004 | Peserta 04 | 1, 1     | 3353500010004 |
| 🖶 Laporan              | 238430 | 3353500010005 | Peserta 05 | 1, 1     | 3353500010005 |
| 🔅 Back up & Hapus      | 238431 | 3353500010006 | Peserta 06 | 1, 1     | 3353500010006 |
| A Foto Desorts Tos     | 238432 | 3353500010007 | Peserta 07 | 1, 1     | 3353500010007 |
| Sor Folo Peseria Tes   | 238433 | 3353500010008 | Peserta 08 | 1, 1     | 3353500010008 |
| 🚽 Log Out              | 238434 | 3353500010009 | Peserta 09 | 1, 1     | 3353500010009 |
| Transfer Response      | 238435 | 3353500010010 | Peserta 10 | 1, 1     | 3353500010010 |
|                        | 238436 | 3353500010011 | Peserta 11 | 1, 1     | 3353500010011 |
|                        | 238437 | 3353500010012 | Peserta 12 | 1, 1     | 3353500010012 |
|                        | 238438 | 3353500010013 | Peserta 13 | 1, 1     | 3353500010013 |
|                        | 238439 | 3353500010014 | Peserta 14 | 1, 1     | 3353500010014 |
|                        | 238440 | 3353500010015 | Peserta 15 | 1, 1     | 3353500010015 |
|                        | 238441 | 3353500010016 | Peserta 16 | 1, 1     | 3353500010016 |
|                        | 238442 | 3353500010017 | Peserta 17 | 1, 1     | 3353500010017 |
|                        | 238443 | 3353500010018 | Peserta 18 | 1, 1     | 3353500010018 |
|                        | 238444 | 3353500010019 | Peserta 19 | 1, 1     | 3353500010019 |
|                        | 238445 | 3353500010020 | Peserta 20 | 1, 1     | 3353500010020 |
|                        | 238446 | 3353500010021 | Peserta 21 | 1, 1     | 3353500010021 |

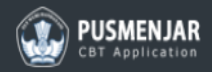

### AKTIF

#### Dashboard • Status Tes

| 🔂 Beranda                                                   | Status Te                | S                                                  |   |
|-------------------------------------------------------------|--------------------------|----------------------------------------------------|---|
| <ul> <li>Status Download</li> <li>Daftar Peserta</li> </ul> | Status:                  | BELUM MULAI                                        |   |
| 🗹 Status Test                                               | Daftar Tes:<br>Kelompok: | UCAKM2021                                          | ~ |
| Status Peserta Kelompok Tes                                 | Token:                   | DNFLUN - Updated : 10:35:43 - interval : 15 menit. |   |
| 🛅 Log Siswa                                                 | 00:00:25                 |                                                    |   |
| C Reset Login Peserta                                       |                          |                                                    |   |
| 🕒 Laporan                                                   |                          |                                                    |   |
| 🍪 Foto Peserta Tes                                          |                          |                                                    |   |
| Cog Out Transfer Response                                   |                          |                                                    |   |

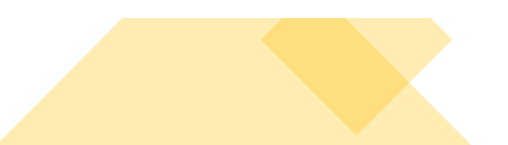

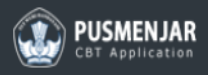

#### Dashboard • Status Peserta

| Beranda     Status Download | Status Pes          | serta                            |                           |                            |                            |                                           |                    | Jumlah Peserta<br><b>60</b> <sub>peserta login.</sub> |
|-----------------------------|---------------------|----------------------------------|---------------------------|----------------------------|----------------------------|-------------------------------------------|--------------------|-------------------------------------------------------|
| Daftar Peserta              | Pilih Peserta Uploa | ad Hasil                         |                           |                            |                            |                                           | -                  |                                                       |
| 🗹 Status Test               | Is Checked          | Status Upload<br>Belum Terupload | Username<br>3353500010057 | Nama Peserta<br>Peserta 57 | Subtes Terakhir<br>NUMUAAU | Aktifitas Terakhir<br>03/02/2021 10:57 AM | Sisa Waktu<br>5228 | Status<br>Tes sedang dikerjakan                       |
| <u>)</u> Status Peserta     |                     | Belum Terupload                  | 3353500010058             | Peserta 58                 | NUMUAAU                    | 03/02/2021 11:23 AM                       | 5345               | Tes Selesai                                           |
|                             |                     |                                  |                           |                            |                            |                                           |                    |                                                       |
| 🛅 Log Siswa                 |                     |                                  |                           |                            |                            |                                           |                    |                                                       |
| C Reset Login Peserta       |                     |                                  |                           |                            |                            |                                           |                    |                                                       |
| 🔒 Laporan                   |                     |                                  |                           |                            |                            |                                           |                    |                                                       |
| 🔯 Back up & Hapus           |                     |                                  |                           |                            |                            |                                           |                    |                                                       |
| 🔯 Foto Peserta Tes          |                     |                                  |                           |                            |                            |                                           |                    |                                                       |
| 🗧 Log Out                   |                     |                                  |                           |                            |                            |                                           |                    |                                                       |
| Transfer Response           |                     |                                  |                           |                            |                            |                                           |                    |                                                       |
|                             |                     |                                  |                           |                            |                            |                                           |                    |                                                       |
|                             |                     |                                  |                           |                            |                            |                                           |                    |                                                       |
|                             |                     |                                  |                           |                            |                            |                                           |                    |                                                       |

AKTIF

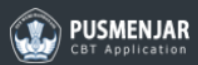

## Kelompok Tes

Jumlah Peserta 60 <sub>peserta login.</sub>

| Status Download        |                   |                    |                      |              |                    |
|------------------------|-------------------|--------------------|----------------------|--------------|--------------------|
| 🛅 Daftar Peserta       | ▲ Save changes    | Cancel changes Ass | ign All Reset All Ur | Assign       |                    |
|                        | Aktif             | Kode Tes           | User Name            | Nama Peserta | Kelompok           |
| Status Test            | is true®is false® |                    |                      | ▲            |                    |
| 🧕 Status Peserta       |                   | ×                  | ×                    |              |                    |
| Relompok Tes           |                   | UCAKM2021          | 3353500010059        | Peserta 59   | 1                  |
| -2                     |                   | UCAKM2021          | 3353500010060        | Peserta 60   | 1                  |
| 🛅 Log Siswa            |                   | UCAKM2021          | 3353500010001        | Peserta 01   | 1                  |
| () Reset Login Peserta |                   | UCAKM2021          | 3353500010002        | Peserta 02   | 1                  |
| 🖶 Laporan              |                   | UCAKM2021          | 3353500010003        | Peserta 03   | 1                  |
|                        |                   | UCAKM2021          | 3353500010004        | Peserta 04   | 1                  |
| 🔅 Back up & Hapus      |                   | UCAKM2021          | 3353500010005        | Peserta 05   | 1                  |
| 🔅 Foto Peserta Tes     |                   | UCAKM2021          | 3353500010006        | Peserta 06   | 1                  |
| Log Out                |                   | UCAKM2021          | 3353500010007        | Peserta 07   | 1                  |
|                        |                   | UCAKM2021          | 3353500010008        | Peserta 08   | 1                  |
| Transfer Response      |                   | UCAKM2021          | 3353500010009        | Peserta 09   | 1                  |
|                        |                   | UCAKM2021          | 3353500010010        | Peserta 10   | 1                  |
|                        |                   | UCAKM2021          | 3353500010011        | Peserta 11   | 1                  |
|                        |                   | UCAKM2021          | 3353500010012        | Peserta 12   | 1                  |
|                        |                   | UCAKM2021          | 3353500010013        | Peserta 13   | 1                  |
|                        |                   | UCAKM2021          | 3353500010014        | Peserta 14   | 1                  |
|                        |                   | UCAKM2021          | 3353500010015        | Peserta 15   | 1                  |
|                        |                   | UCAKM2021          | 3353500010016        | Peserta 16   | 1                  |
|                        |                   | UCAKM2021          | 3353500010017        | Peserta 17   | 1                  |
|                        |                   | UCAKM2021          | 3353500010018        | Peserta 18   | 1                  |
|                        | 4 4 1 2 3         | <b></b>            |                      |              | 1 - 20 of 60 items |

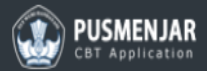

## Dashboard • Password Approval Jumlah Peserta Password Approval 🎧 Beranda 60 peserta login. Status Download Password 🛅 Daftar Peserta Submit 🗹 Status Test 🧕 Status Peserta 🧕 Kelompok Tes 🛅 Log Siswa 💭 Reset Login Peserta 🖶 Laporan 🔅 Back up & Hapus 🔅 Foto Peserta Tes 🚽 Log Out Transfer Response

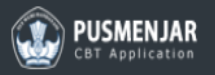

#### Dashboard • Reset Peserta

| G Status Deveload     | Reset Login Peserta              | Jumlah Peserta<br><b>60</b> <sub>peserta login.</sub> |
|-----------------------|----------------------------------|-------------------------------------------------------|
| Daftar Peserta        | Reset Peserta                    |                                                       |
| 🗹 Status Test         | ■ Nama User Nama Peserta         |                                                       |
| 🧕 Status Peserta      |                                  |                                                       |
| <u>A</u> Kelompok Tes | 3353500010057         Peserta 57 |                                                       |
| 🕒 Log Siswa           |                                  | 1 - 1 of 1 items                                      |
| 💭 Reset Login Peserta |                                  |                                                       |
| 🖶 Laporan             |                                  |                                                       |
| 👶 Back up & Hapus     |                                  |                                                       |
| 🚯 Foto Peserta Tes    |                                  |                                                       |
| 🔚 Log Out             |                                  |                                                       |
| 🔊 Transfer Response   |                                  |                                                       |
|                       |                                  |                                                       |
|                       |                                  |                                                       |

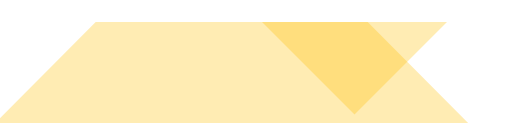

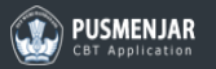

#### Dashboard • Laporan Jumlah Peserta 🎧 Beranda Laporan 60 peserta login. Status Download Server Lokal Id 🛅 Daftar Peserta K35350001-A55K 🛛 Status Test Kode Tes UCAKM2021 🧕 Status Peserta Nama Sekolah PERCOBAAN Jumlah Peserta Tercatat 🛅 Log Siswa 60 💭 Reset Login Peserta Jumlah Peserta yang Menyelesaikan 2 🖶 Laporan Jumlah Peserta Sebenarnya 💮 Back up & Hapus 2 Tanggal 🔅 Foto Peserta Tes 3/2/2021 🗧 Log Out Keterangan Data Laporan - K35350001-A55K - UCAKM2021 - 3/2/2021 Transfer Response Nama Proktor Nama Pengawas

| Destroerd * Backup dan Hapus     Destroerd * Backup dan Hapus     Image: Comparison of the Sackup dan Hapus     Image: Comparison of the Sackup dan Hapus <td< th=""><th></th><th></th><th></th></td<> |                                                                                                    |               |       |
|----------------------------------------------------------------------------------------------------|----------------------------------------------------------------------------------------------------|---------------|-------|
| Dathbard + Backup dan Hapus         Image: Status Download         Image: Status Download         Image: Status D                                                                                                    | BUSMENJAR<br>CBT Application                                                                                                    |               | AKTIF |
| Image: Series Constraints   Image: Series Constraints   Image: Seri                                                            | Dashboard • Backup dan Ha                                                                                                    | pus           |       |
|                                                                                                    | <ul> <li>Beranda</li> <li>Status Download</li> <li>Daftar Peserta</li> <li>Status Test</li> <li>Status Peserta</li> <li>Status Peserta</li> <li>Kelompok Tes</li> <li>Log Siswa</li> <li>Reset Login Peserta</li> <li>Laporan</li> <li>Back up &amp; Hapus</li> <li>Foto Peserta Tes</li> <li>Log Out</li> <li>Transfer Response</li> </ul> | <text></text> |       |

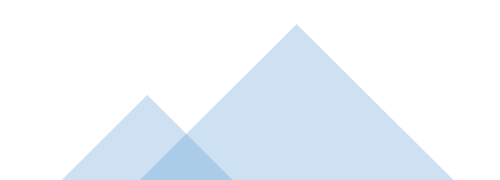

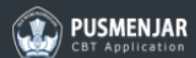

#### Dashboard • Transfer Response

| 🞧 Beranda               | Transfer Response                                            |
|-------------------------|--------------------------------------------------------------|
| Status Download         |                                                              |
| 🖺 Daftar Peserta        | • Pengaturan                                                 |
| 🖉 Status Test           | Folder Dump: UserName:                                       |
| <u>,</u> Status Peserta | D:VMLog\Dump1R     UserName       Password: •     Server IP: |
| <u>,</u> Kelompok Tes   | Password                                                     |
| 🖺 Log Siswa             | Simpan                                                       |
| 🔇 Reset Login Peserta   |                                                              |
| 🖨 Laporan               | 🕈 Upload Transfer Response                                   |
| 🔅 Back up & Hapus       | Source file yang akan di upload:                             |
| 🔅 Foto Peserta Tes      | Select files                                                 |
| 🗧 Log Out               | Token:                                                       |
| Transfer Response       |                                                              |
|                         | Import Response                                              |
|                         | File Name                                                    |
|                         | No items to display C                                        |
|                         |                                                              |
|                         |                                                              |
|                         |                                                              |
|                         |                                                              |

## Membuat Sharing Folder :

- 1. Cloning VHD yang sudah selesai tersinkronisasi.
- 2. Buat Folder baru diluar host (flasdisk/hdd external).
- 3. Setelah folder terbuat, kita lakukan *Share Folder.*
- 4. Klik kanan pada folder > *Properties* > pilih tab *Sharing* > klik tombol *Share*
- 5. Pada pilihan type *Share* pilih *Everyone* kemudian klik tombol Add.

| Network access                               |                        |       |
|----------------------------------------------|------------------------|-------|
| Choose people to share with                  |                        |       |
| Type a name and then click Add, or click the | arrow to find someone. |       |
| Everyone                                     | ~                      | Add   |
| Name                                         | Permission I           | .evel |
| 8 NASRULLAH                                  | Read/Write             | •     |
|                                              |                        |       |
|                                              |                        |       |
|                                              |                        |       |
|                                              |                        |       |
| I'm having trouble sharing                   |                        |       |
|                                              |                        |       |
|                                              | (                      | Share |
|                                              |                        |       |

 $\times$ 

| dumpTR Properties     General     Sharing   Customize     Network File and Folder Sharing   dumpTR   Not Shared   Network Path:   Not Shared   Share     Advanced Sharing   Set custom permissions, create multiple shares, and set other advanced sharing options.     Password Protection                                                      |
|----------------------------------------------------------------------------------------------------|
| General Sharing Customize          Network File and Folder Sharing         dumpTR         Not Shared         Network Path:         Not Shared         Share         Advanced Sharing         Set custom permissions, create multiple shares, and set other advanced sharing options.         Image: Advanced Sharing         Password Protection |
| Network File and Folder Sharing<br>dumpTR<br>Not Shared<br>Network Path:<br>Not Shared<br>Share<br>Advanced Sharing<br>Set custom permissions, create multiple shares, and set other<br>advanced sharing options.<br>Password Protection                                                                                                    |
| dumpTR         Not Shared         Network Path:         Not Shared         Share         Advanced Sharing         Set custom permissions, create multiple shares, and set other advanced sharing options.         Image: Advanced Sharing         Password Protection                                                                            |
| Network Path:<br>Not Shared<br>Share<br>Advanced Sharing<br>Set custom permissions, create multiple shares, and set other<br>advanced sharing options.<br>Advanced Sharing                                                                                                    |
| Share Advanced Sharing Set custom permissions, create multiple shares, and set other advanced sharing options.  Password Protection                                                                                                    |
| Advanced Sharing<br>Set custom permissions, create multiple shares, and set other<br>advanced sharing options.<br>Advanced Sharing Password Protection                                                                                                    |
| Password Protection                                                                                                    |
| Password Protection                                                                                                    |
| People must have a user account and password for this computer to access shared folders.<br>To change this setting, use the <u>Network and Sharing Center</u> .                                                                                                    |
| OK Cancel Apply                                                                                                    |
|                                                                                                    |
|                                                                                                    |
|                                                                                                    |

|   | <ul> <li>6. Pada <i>Permission</i></li> <li>7. Jika sudah klik to pilih <i>Yes.</i></li> <li>8. Sharing folder se</li> </ul>                                                                                                    | <i>Level</i> pilih <b>R</b><br>Imbol <i>Share</i><br>Iesai             | l <b>ead/W</b><br>z, jika | <b>Vri</b> | <i>ite.</i><br>uncul notifikasi                                                                                                    |
|---|----------------------------------------------------------------------------------------------------|------------------------------------------------------------------------|---------------------------|------------|----------------------------------------------------------------------------------------------------|
| ~ | access                                                                                                    |                                                                        | ×                         |            |                                                                                                    |
|   | Choose people to share with<br>Type a name and then click Add, or click the arrow to find someo                                                                                                    | ne.                                                                    |                           |            |                                                                                                    |
|   | Name<br>Received a second second | ✓     Add       Permission Level       Read/Write ▼       Read/write ▼ |                           | ÷          | Network access Your folder is shared. You can email someone links to these shared items, or copy and paste the links into another app. |
|   | I'm having trouble sharing                                                                                                    | Share                                                                  | ٦                         |            | Individual Items       Individual Items       JumpTR       \\NASRULLAH-PC\dumpTR                                                       |
|   |                                                                                                    |                                                                        | 0                         |            | Show me all the network shares on this computer.                                                                                       |

|       | dumpTR Properties                                                                                                  | $\times$ |  |
|-------|----------------------------------------------------------------------------------------------------|----------|--|
|       | General Sharing Customize                                                                                          |          |  |
|       | Network File and Folder Sharing                                                                                    |          |  |
|       | dumpTR<br>Shared                                                                                                   |          |  |
|       | Network Path:<br>\\NASRULLAH-PC\dumpTR                                                                             |          |  |
|       | Share                                                                                                    |          |  |
|       | Advanced Sharing                                                                                                   |          |  |
|       | advanced sharing options.                                                                                          |          |  |
|       | Advanced Sharing                                                                                                   |          |  |
|       | Password Protection<br>People must have a user account and password for this<br>computer to access shared folders. |          |  |
| ×     | To change this setting, use the <u>Network and Sharing Center</u> .                                                |          |  |
|       | OK Casel And                                                                                                    |          |  |
|       | OK Cancer App                                                                                                    | ઝ        |  |
| app.  |                                                                                                    |          |  |
|       |                                                                                                    |          |  |
|       |                                                                                                    |          |  |
|       |                                                                                                    |          |  |
|       |                                                                                                    |          |  |
|       |                                                                                                    |          |  |
|       |                                                                                                    |          |  |
| Dor 📐 |                                                                                                    |          |  |

## Setting Transfer Respons

- 1. Klik menu Transfer Respons pada CBTSync Admin.
- 2. Terdapat 4 text box yang harus di-isi.
  - Folder Dump : menentukan lokasi penyimpanan file dump (Folder yang sudah di share) isi dengan format \\192.168.0.xxx\NamaFolder
  - Username : nama User PC (Contoh : PUSEMNJAR)
  - Server IP : IP Local yang terhubung dengan Client (192.168.0.xxx)
  - Password : password PC Server
- 3. Jika sudah semua klik Simpan.
- 4. Terdapat file TESME.txt yang menandakan pengaturan TransferRespons berhasil.

| USMENJAR<br>ST Application                                                                                 |                                                                                       | AKTIF                 |
|----------------------------------------------------------------------------------------------------|---------------------------------------------------------------------------------------|-----------------------|
| board • Transfer Respons                                                                                   | se                                                                                    |                       |
| Beranda<br>Status Download<br>Daftar Peserta<br>Status Test<br>Status Peserta<br>Kelompok Tes<br>Log Siswa | Transfer Response  Pengaturan  Folder Dump:  V192.168.0.199/dumpTR  Password:  Simpon | ✓ UserName:●          |
| Reset Login Peserta                                                                                        |                                                                                       |                       |
| Back up & Hapus<br>Foto Peserta Tes<br>Log Out<br>Transfer Response                                        | Optiodal Transiter Response  Source file yang akan di upload: Select files Token:     | Ň                     |
|                                                                                                    | File Name       N     X                                                               | No items to display C |

- Pastikan flasdisk tidak dicabut/tercabut selama tes berjalan.
- 6. Selama tes berlangsung di dalam Folder tadi terdapat File dump.
- 7. File dump akan terbuat tergantung banyaknya siswa yang mengerjakan ujian.

| > USB Drive (E:) > dumpTR |                   |               | ~    | Ū |
|---------------------------|-------------------|---------------|------|---|
| Name                      | Date modified     | Туре          | Size |   |
| TESME.txt                 | 3/2/2021 10:29 AM | Text Document | 1 KI | В |

| > USB Drive (E:) > dumpTR        |                   |               | 5 V  |
|----------------------------------|-------------------|---------------|------|
| Name                             | Date modified     | Туре          | Size |
| 5314CBAT3353500010057CBATUCAKM20 | 3/2/2021 10:49 AM | Text Document | 3 KB |
| TESME.txt                        | 3/2/2021 10:29 AM | Text Document | 1 KB |

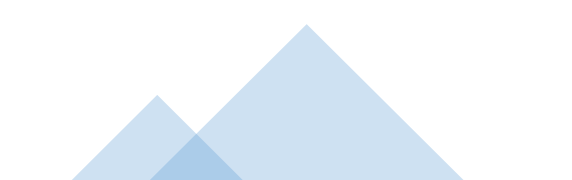

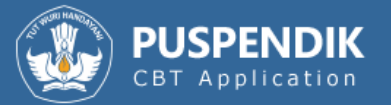

## Selamat datang,

Silahkan login dengan username dan password yang telah anda miliki.

| 0 | Username |   |
|---|----------|---|
| 0 | Password | 0 |
|   | Login    |   |

## EXAMBROWSER KLIEN

2020, Kementerian Pendidikan D

| Name                          | Date modified      | Туре              | Size     |
|-------------------------------|--------------------|-------------------|----------|
| eb000.dat                     | 3/16/2016 9:25 PM  | DAT File          | 1 KB     |
| eb001.dat                     | 1/28/2020 8:20 AM  | DAT File          | 1 KB     |
| 🕑 ExamBrowser.exe             | 10/31/2018 8:29 PM | Application       | 1,108 KB |
| ExamBrowser.exe.Config        | 1/28/2020 8:20 AM  | Configuration Sou | 3 KB     |
| ExamBrowser.vshost.exe.Config | 4/8/2017 3:01 PM   | Configuration Sou | 3 KB     |
| log.txt                       | 1/28/2020 8:25 AM  | Text Document     | 3 KB     |

| 🔏 Settings        |                                                            | × |
|-------------------|------------------------------------------------------------|---|
| Password          | 12345                                                      |   |
| Browser File Name | C:\Users\NASRULLAH\AppData\Local\Chromium\Applicatior      |   |
| Browser Arguments | incognito +kioskallow-running-insecure-contentdisable-exte |   |
| Initial url       | https://192.168.0.200/unbk                                 |   |
| Unlock Keys       | LControlKey,C,B                                            |   |
| Г                 |                                                            |   |
|                   | Save Cancel                                                |   |
|                   |                                                            |   |

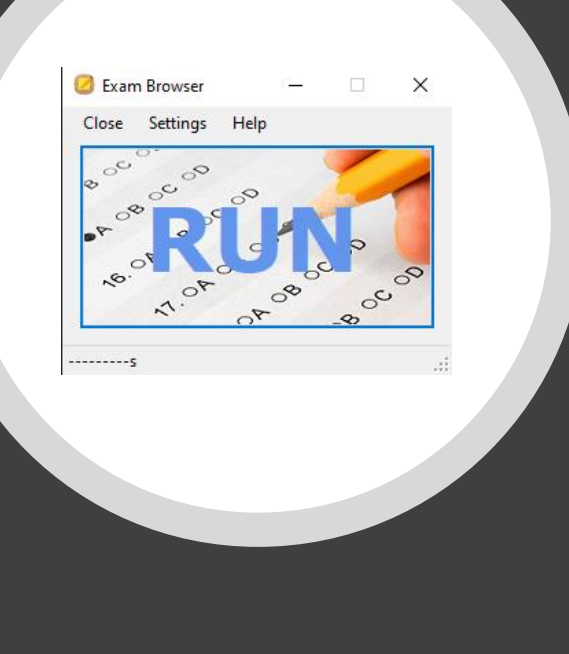

## Persiapan Klien (ExamBrowser)

- Pastikan ada web browser chrome versi 67 keatas.
- Menyesuaikan browser chrome dengan bit OS komputer klien
- Menstatikkan IP klien dengan segmen 0
- Pastikan klien tidak terkoneksi ke internet
- Menjalankan ExamBrowser

|            | PUSMENJAR |
|------------|-----------|
| <b>!!!</b> |           |

#### Selamat datang,

| Silahkan login dengan username dan<br>password yang telah anda miliki. |                                           |    |
|------------------------------------------------------------------------|-------------------------------------------|----|
| 0                                                                      | Username                                  |    |
| Θ                                                                      | Password                                  | 0  |
|                                                                        | Login                                     |    |
| :                                                                      | User name wajib di<br>Password wajib dii: | si |
|                                                                        |                                           |    |

v12.9.9.1 - Copyrights © 2021, Kementerian Pendidikan Dan Kebudayaan Indonesia

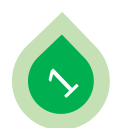

\_\_\_\_\_

#### RETURNED CHEMIN

Ditas to liver: medica at lean data susception line bards and, you Filine insuk. Hiles frank Koupini, time Heipeleiten, der Ursen, Kopine erste och obtasse. Under susgeigter ein lane der briefe an susgeich erig besite set

Watto yang dilendine setek kelika mengeroli osli ahlala ti anali. Nao valita kelito ana penete mendela tukhto elema park osli tukhta, terihgat hadilanat, setek yaka mengalikiti tehtus osli mente. Yarona imanisi aka familiara be halaman keditanati ito antik aningipikas to yang orkenaziji denga tukhta pengerjum. W menti, akh veliti tunggi nelima 1 menti yang tukhta kerihigan venana tukhti aning hala terimana mende mengali hasi.

| Peserta 57                            |                                |                   |              |              |   |
|---------------------------------------|--------------------------------|-------------------|--------------|--------------|---|
| Jenis Kelamin<br>Laki-laki            |                                |                   |              |              |   |
| Mata Ujian<br>Contoh Pen<br>(RESPONDE | gerjaan Soal N<br>N KELAS 10 D | lumbera:<br>AN 11 | si, NUMBERAS | SI - KELAS 1 | 0 |
| Nama Peserta<br>masukan na            | ma                             |                   |              |              |   |
| Tanggal Lahir<br>Hari 🔻               | Bulan                          | •                 | Tahun        |              |   |
| Token<br>Masukkan ti                  | oken disini                    |                   |              |              |   |
|                                       |                                |                   |              |              |   |

| CBT Application |                                                        | _ |
|-----------------|--------------------------------------------------------|---|
|                 |                                                        |   |
|                 | Konfirmasi Tes                                         |   |
|                 | Nama Tes<br>Uji Coba Instrumen Akademik SMA tahun 2021 |   |
|                 | Status Tes<br>Tes Baru                                 |   |
|                 | Waktu Tes<br>02/03/2021 10.48                          |   |
|                 | Alokasi Waktu Tes<br>10 Menit                          |   |
|                 | MULAI                                                  |   |
|                 |                                                        |   |
|                 |                                                        |   |

v12.9.9.1 - Copyrights © 2021, Kementerian Pendidikan Dan Kebudayaan Indonesia

| <ol> <li>And the formal latitude of anti-of-presentation. Next<br/>String formers models with a strengthing applying one<br/>for agreement of the strength of the strength of the</li></ol> | and a second second sec |  |
|----------------------------------------------------------------------------------------------------|----------------------------------------------------------------------------------------------------|--|
|                                                                                                    |                                                                                                    |  |
| The first part works worksy worksy dependent over the                                                                                                    |                                                                                                    |  |
|                                                                                                    |                                                                                                    |  |
|                                                                                                    |                                                                                                    |  |
| PUSMENJAR                                                                                                    |                                                                                                    |  |

amu diminta memasangkan setiap pokok soal di lajur kiri dengan jawaban di lajur kanan de e bagian jawaban di lajur kanan. Ketika mengeklik pokok soal akan muncul garis, ka

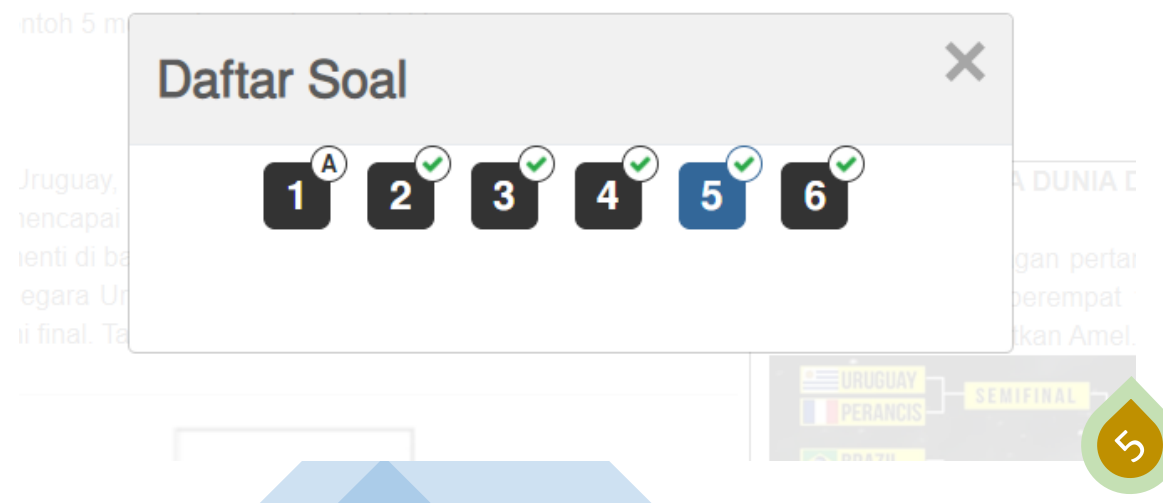

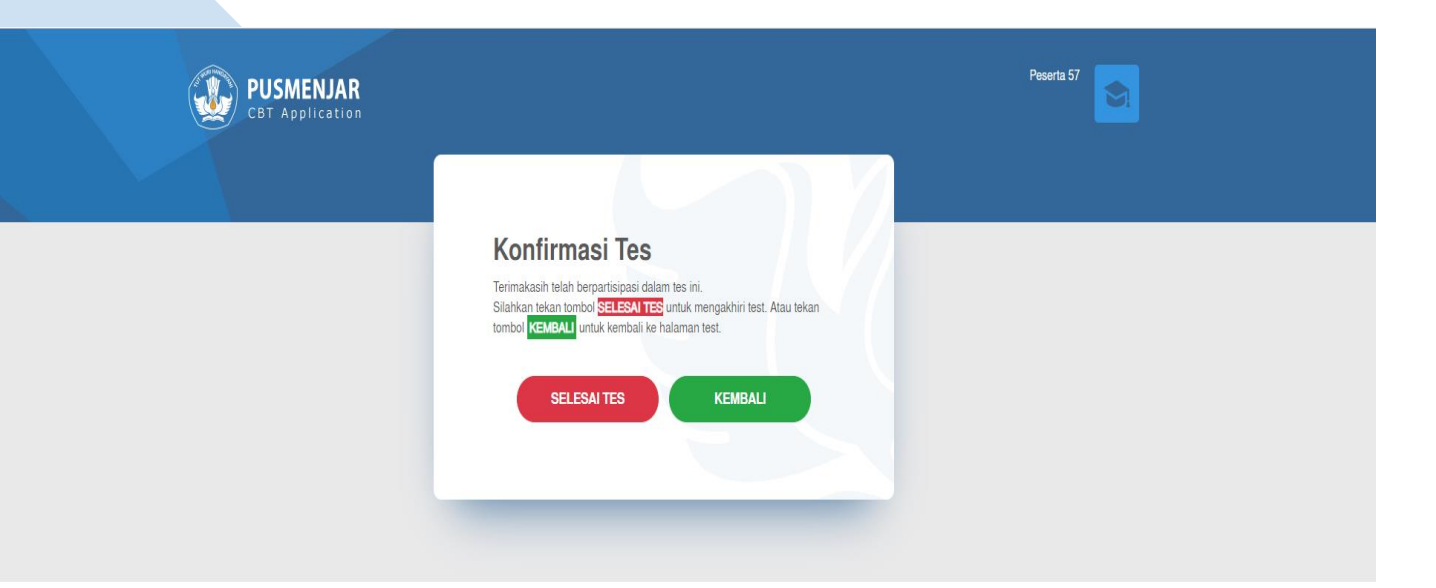

v12.9.9.1 - Copyrights © 2021, Kementerian Pendidikan Dan Kebudayaan Indonesia

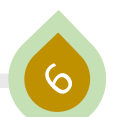

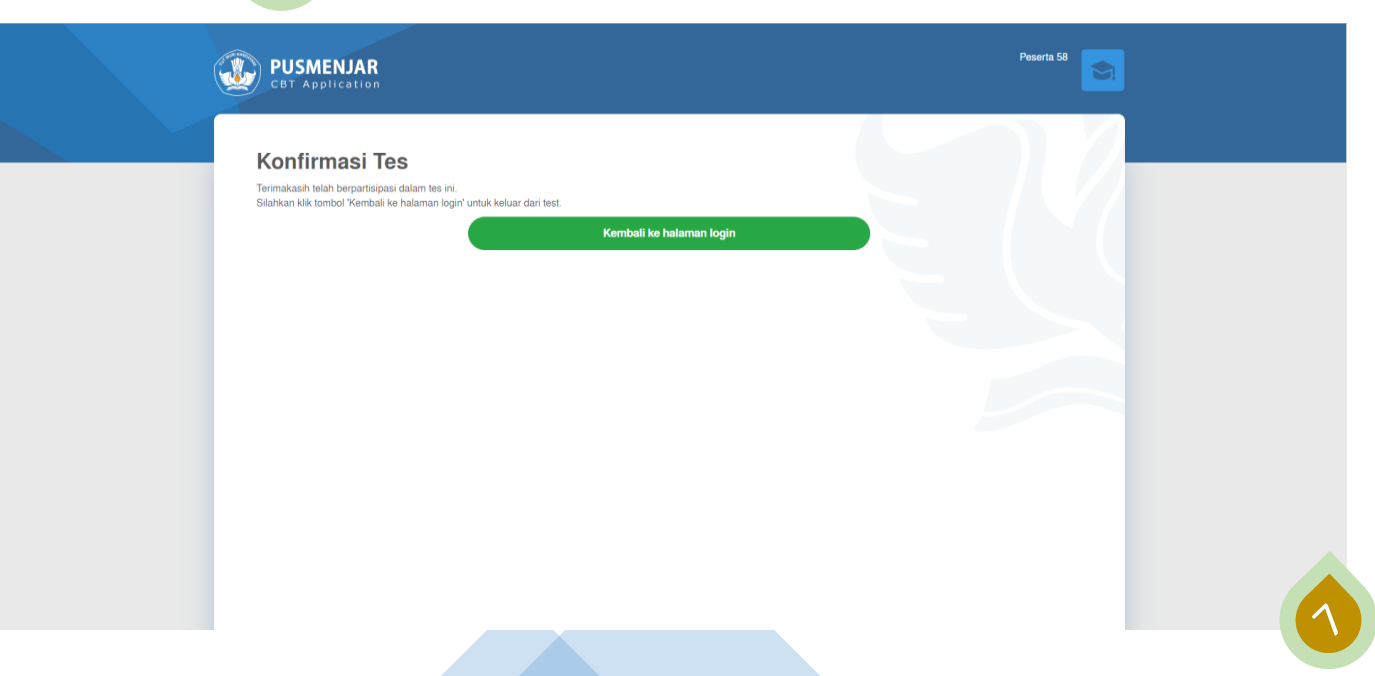

# **TERIMA KASIH**